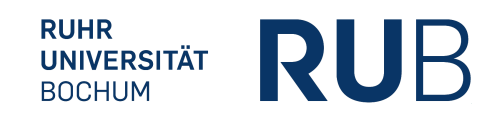

Leitfaden: Wie melde ich mich online zu den Sprechstunden von Prof. Dr. Laura Morgenthaler García an?

- 1. Öffnen Sie Ihren Browser und rufen Sie die Seite moodle.rub.de auf.
- 2. Melden sie sich mit Ihrer Login-ID und Ihrem Passwort (gleich der E-Mail-Authentifizierungsdaten) an.
- 3. Nutzen Sie die Kurssuche, siehe Bild).

| oodle | e 👦 Fakultät Philologie 🔐 RomSem 🔐 RUB-Mail    |         | RUB GZ RomSem 🚯 Blackboa |                                                    | rd 🛞 Moodle 🔇 OPA |     |
|-------|------------------------------------------------|---------|--------------------------|----------------------------------------------------|-------------------|-----|
|       | RUHR-UNIVERSITÄT BOCHUM                        | LEARN2G | Gether                   | ePortfolio 🕶                                       | OpenRUE           | Sup |
|       | Kurssuche                                      |         | Meir                     | ne Kurse                                           |                   |     |
|       | $\sim$                                         |         | Ir                       | NEORIEN<br>Kursleiter/in                           |                   |     |
|       | Kurskatalog                                    |         |                          | Karoloitonfint                                     |                   |     |
|       | Zur Kursübersicht                              |         |                          |                                                    |                   |     |
|       | Kursantrag                                     | - <     |                          |                                                    |                   |     |
|       | Für Lehrende:<br><u>Moodle-Kurs beantragen</u> |         |                          |                                                    |                   |     |
|       |                                                |         | Ur                       | nwelt                                              |                   |     |
|       |                                                |         |                          | Kursleiter/in:<br>Kursleiter/in:<br>Kursleiter/in: |                   |     |
|       |                                                |         |                          | Kursleiter/in:                                     |                   |     |
|       |                                                |         |                          | Kursleiter/in:<br>Kursleiter/in:                   |                   |     |
|       |                                                |         |                          | Kursleiter/in:                                     |                   |     |

4. Geben Sie Sprechstunden Prof. Dr. Laura Morgenthaler García in der Suchmaske ein.

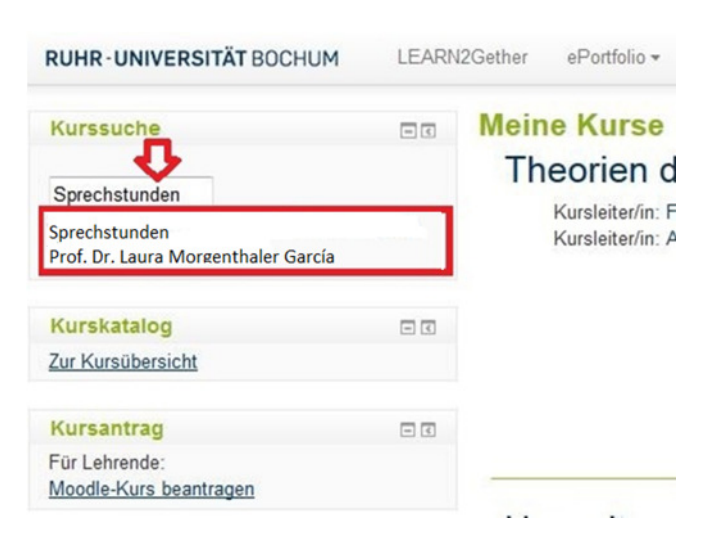

- 5. Wählen Sie den Kurs "Sprechstunden Prof. Dr. Laura Morgenthaler García" aus
- 4. Um die Termine einsehen zu können, müssen Sie sich im Kurs anmelden. Klicken Sie dazu unten links unter "Kurs-Administration" auf:

1 Mich in diesem Kurs einschreiben

- 5. Nun können Sie auf die Termine zugreifen. (Mi von 8:45-9:45).
- 6. Entweder können Sie dann das Zeitfenster buchen oder es erscheint die Meldung:

**Sprechstunden Mi von 8:45-9:45** Keine Zeitfenster verfügbar oder alle angekündigten Termine sind ausgebucht.

- 7. Wenn Termine verfügbar sind, buchen Sie den Termin, indem Sie auf **Zeitfenster buchen** klicken.
- 8. Ihr Termin ist nun gebucht. Sie können die Buchung auch zurücknehmen, wenn Sie nicht erscheinen können. Machen Sie von dieser Funktion Gebrauch, damit freie Termine an andere Kommilitonen/innen vergeben werden können.